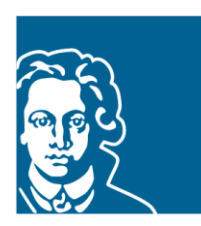

# FACHBEREICH ERZIEHUNGSWISSENSCHAFTEN GOETHE-UNIVERSITÄT FRANKFURT

#### Leitfaden

#### Veranstaltungsbelegung in QIS/LSF

## Allgemeine Grundschuldidaktik (AGD)

#### Stand: Sommersemester 2023

Im Studienbereich Allgemeine Grundschuldidaktik (AGD) sind fast alle Veranstaltungen belegpflichtig. Das bedeutet, dass Sie sich für Veranstaltungen in QIS/LSF innerhalb der bekannt gegebenen Fristen anmelden müssen.

Die Belegfristen finden Sie auf der Fachbereichs-Webseite

Zu Beginn Ihres Studiums haben Sie einen persönlichen Account vom Hochschulrechenzentrum (HRZ) erhalten. Mit Ihrem HRZ-Account können Sie sich für die Veranstaltungsbelegung anmelden.

#### Anmeldung im QIS/LSF Portal

Der folgende Leitfaden informiert Sie über:

- Erste Anmeldephase (Prioritätsvergabe)
- Zweite Anmeldephase (Nachrückverfahren)
- Abmeldung von Veranstaltungen

#### Erste Anmeldephase (Prioritätsvergabe)

1. Rufen Sie die Modulbelegung auf: ,Meine Funktionen > Studiumsverwaltung > Modulbelegung'.

|                                                     | Meine Funktionen | Startseite                               | Vera |  |  |
|-----------------------------------------------------|------------------|------------------------------------------|------|--|--|
| Sie sind hier: <u>Startseite</u> Studiumsverwaltung |                  |                                          |      |  |  |
| Allgemeine Verwaltung                               | Stud             | iumsverwaltung                           |      |  |  |
| Studiumsverwaltung                                  |                  | 0                                        |      |  |  |
| Prüfungsverwaltung                                  |                  | - han ann an dùth an Castinaile          |      |  |  |
| Mein Studiengangplan                                | Ang              | Angaben zur amtlichen Statistik          |      |  |  |
| Meine Veranstaltungen                               | <u>Stu</u>       | Studienbescheinigungen für alle Semester |      |  |  |
|                                                     |                  | dulbelegung                              |      |  |  |

2. Wählen Sie den Studiengang Bildungswissenschaften, Abschluss: LA Grund: ,aktuell: ...'.

|                                                 | Meine Funktionen             | Startseite                                                                                                    | Veranstaltungen                   | Einrichtungen                |  |  |
|-------------------------------------------------|------------------------------|----------------------------------------------------------------------------------------------------|-----------------------------------|------------------------------|--|--|
| Sie sind hier: <u>Startseite</u> <u>Studium</u> | sverwaltung  → Modulbelegung |                                                                                                    |                                   |                              |  |  |
| Allgemeine Verwaltung                           | S                            | ie sind hier: Studiengangmodule                                                                                                    | -LSF                              |                              |  |  |
| Studiumsverwaltung                              | ak                           | tuell: Deutsch Fachsemester: 4, Al                                                                                                    | oschluss: LA Grund, Prüfungsvers  | ion: 2005                    |  |  |
| Prüfungsverwaltung                              | <u>&lt;</u>                  | < <u>Auswählen&gt;</u> Sport Fachsemester: 3 Abschluss: LA Grund, Prüfungsversion: 2005<br>< <u>Auswählen&gt;</u> Mathematik Fachsemester: 4, Abschluss: LA Grund, Prüfungsversion: 2005 |                                   |                              |  |  |
| Mein Studiengangplan                            | <u><a< u=""></a<></u>        |                                                                                                    |                                   |                              |  |  |
| Meine Veranstaltungen                           | <u><a< u=""></a<></u>        | uswählen> Bildungswissenschaft                                                                                                    | en Fachsemester: 4, Abschluss: L/ | Grund, Prüfungsversion: 2013 |  |  |
| Navigation ausblenden                           |                              | Studiengang : Deutsch                                                                                                    |                                   |                              |  |  |
|                                                 |                              | Keine Module vorhanden                                                                                                    |                                   |                              |  |  |
|                                                 |                              |                                                                                                    |                                   |                              |  |  |
|                                                 |                              |                                                                                                    |                                   |                              |  |  |

3. Es werden mehrere Ordner (Auswahlgruppen) angezeigt. In den Auswahlgruppen L1-AGD können Sie sich für bis zu 3 Veranstaltungen anmelden und werden in der Regel für 1 Veranstaltung zugelassen.

|                                                     | Meine Funktionen | Startseite                                                                                  | Veranstaltungen                     | Einrichtungen  |  |
|-----------------------------------------------------|------------------|---------------------------------------------------------------------------------------------|-------------------------------------|----------------|--|
| Sie sind hier: <u>Startseite</u> 🔶 <u>Studium</u> : | sverwaltung      |                                                                                             |                                     |                |  |
| Allgemeine Verwaltung                               |                  | Sie sind hier: Studiengangmodu                                                              | le-LSF                              |                |  |
| Studiumsverwaltung                                  |                  | <auswählen> Deutsch Fachsemest</auswählen>                                                  | er: 4. Abschluss: LA Grund. Prüfung | sversion: 2005 |  |
| Prüfungsverwaltung                                  |                  |                                                                                             |                                     |                |  |
| Mein Studiengangplan                                |                  | <u>Auswählen&gt;</u> Mathematik Fachsemester: 4, Abschluss: LA Grund, Prüfungsversion: 2005 |                                     |                |  |
| Meine Veranstaltungen                               |                  | aktuell: Bildungswissenschaften Fachsemester: 4, Abschluss: LA Grund, Prüfungsversion: 2013 |                                     |                |  |
| Navigation ausblenden                               |                  | Studiengang : Bildungswissenschaften                                                        |                                     |                |  |
|                                                     |                  | 📫 1 🛛> 1 aus 31: Modul:                                                                     | Modul: BW-B 🛈 Auswahl               |                |  |
|                                                     |                  | 🔎 2 und 1 aus 35: Modul:                                                                    | Modul: BW-C 🛈 Auswahl               |                |  |
|                                                     |                  | 🗯 3 und 1 aus 34: Modul:                                                                    | Modul: BW-D 🛈 Auswahl               |                |  |
|                                                     |                  | 🛋 4 und 1 aus 29: Modul:                                                                    | Modul: BW-E 🛈 Auswahl               |                |  |
|                                                     | _                | 🔶 🛋 5 und 1 aus 6: Modul:                                                                   | Modul: L1-AGD-A: I ① Auswahl        |                |  |
|                                                     | _                | 🔶 🛋 6 und 1 aus 5: Modul:                                                                   | Modul: L1-AGD-A: II (1) Auswahl     | L              |  |
|                                                     |                  | 🟓 🛋 7 und 1 aus 9: Modul:                                                                   | Modul: L1-AGD-B + C + D (i) Aus     | swahl          |  |

4. Bei jeder Veranstaltung können Sie einen Erst-, Zweit- oder Drittwunsch als ,Priorität' angeben:

Priorität 1 > (hoch) Priorität 2 > (mittel) Priorität 3 > (niedrig)

| Studienga                                                                 | Studiengang: Bildungswissenschaften Fachsemester: 4 Abschluss: LA Grund Prüfungsversion: 2013 <b>&lt;ändern&gt;</b> |              |                         |                                       |            |
|---------------------------------------------------------------------------|----------------------------------------------------------------------------------------------------|--------------|-------------------------|---------------------------------------|------------|
| bitte prui                                                                | en sie inre Auswa                                                                                                   | arn.         |                         |                                       |            |
| Bele                                                                      | egungsfrist: FB 04                                                                                                  | Modulvergabe | e - 05.09.2018 09:00:00 | ) - 25.09.2018 09:00:00               |            |
| Belegpflic                                                                | htige Veranstaltu                                                                                                   | ingen:       |                         |                                       |            |
| → L1-AGE                                                                  | L1-AGD-A:I Methodisch-didaktische Gestaltung von Grundschulunterricht Gruppe 1 - 2.0 SWS Modul: L1-AGD-A: I         |              |                         |                                       |            |
| Priorität                                                                 | Priorität für die Veranstaltung 1 (hoch) 🗸                                                                          |              |                         |                                       |            |
| Priorităt:     1     2     3       Verbleibende Anzahl:     1     0     0 |                                                                                                    |              |                         |                                       |            |
| Gruppenpriorität: 1 <u>Belegungsinformation</u>                           |                                                                                                    |              |                         |                                       |            |
| Tag                                                                       | Zeit                                                                                                    | Rhythmus     | Dauer oder Termin       | Raum                                  | Lehrperson |
| Freitag.                                                                  | 10:00 bis 12:00                                                                                                    | wöchentlich  |                         | PEG 1.G 161 (Vorbelegungsrecht FB 04) | Sinn       |
|                                                                           |                                                                                                    |              |                         |                                       |            |
| Platz beantragen                                                          |                                                                                                    |              |                         |                                       |            |

Bitte nutzen Sie unbedingt die Möglichkeit in jeder Auswahlgruppe, in der Sie Veranstaltungen belegen möchten, 3 Anmeldungen durchzuführen und die jeweils möglichen 3 Prioritäten zu vergeben. Die Chancen auf einen Platz erhöhen sich dadurch deutlich! Nur in der Auswahlgruppe 3 bei den Modulen AGD-B + C + D wird es nicht immer möglich sein, 3 Prioritäten anzugeben, je nachdem, welches Wahlpflichtmodul Sie gewählt haben. Bitte beachten Sie hierbei, dass Sie auch aus der Sonderpädagogik ein Wahlpflichtmodul auswählen können, nämlich L5 FOE-A und FOE-B.

| LA Grundschule                       | Priorität 1 | Priorität 2 | Priorität 3 | Insgesamt                                            |
|--------------------------------------|-------------|-------------|-------------|------------------------------------------------------|
| Auswahlgruppe 1:<br>L1-AGD-A:I       | 1           | 1           | 1           | = 3 Prioritäten für<br>Veranstaltungen vergeben      |
| Auswahlgruppe 2:<br>L1-AGD-A:II      | 1           | 1           | 1           | = 3 Prioritäten für<br>Veranstaltungen vergeben      |
| Auswahlgruppe 3:<br>L1-AGD-B + C + D | 1           | 1           | 1           | bis zu 3 Prioritäten für<br>Veranstaltungen vergeben |

Eine Übersicht der gewählten Veranstaltungen finden Sie unter ,Meine Funktionen > Meine Veranstaltungen'

Hier können Sie Ihren Anmeldestatus verfolgen:

- AN angemeldet (≠ zugelassen!!)
- ZU zugelassen
- AB abgelehnt
- ST storniert

Sollten mehr Anmeldungen als Plätze bei einer Veranstaltung vorliegen, werden die Plätze nach den folgenden Kriterien vergeben:

- Die höhere Priorität wird bevorzugt.
- Wenn mehr Anmeldungen mit der gleichen Priorität als freie Plätze vorhanden sind, werden diese Plätze verlost.

5. Die Anmeldung zu L1-SU-S1:I (Gruppenvergabe -> keine Prioritätsvergabe) erfolgt über eine Dreifach-Veranstaltung, die in drei Gruppen zu verschiedenen Zeiten mit verschiedenen Dozent\*innen durchgeführt werden. Die Anmeldung zu L1-AGD-D:I: Didaktische Konzeptionen des Sachunterrichts (Gruppenvergabe -> keine Prioritätsvergabe) erfolgt über eine Vierfach-Veranstaltung, die in vier Gruppen zu verschiedenen Zeiten mit verschiedenen Dozent\*innen durchgeführt werden. Sie können sich nur für eine Gruppe anmelden.

6. Die Anmeldung zu L1-ÄB:II (Losvergabe -> keine Prioritätsvergabe) erfolgt über zwei Veranstaltungen. Außerdem gibt drei weitere Veranstaltungen mit gesondertem Anmeldeverfahren.

7. Während der ersten Anmeldephase können Sie sich jederzeit von Veranstaltungen wieder abmelden. Dies funktioniert auf dem gleichen Weg, wie Sie die Anmeldung vorgenommen haben.

Wichtig: Innerhalb der ersten Anmeldephase gibt es keine Ablehnungen oder Zulassungen zu Veranstaltungen! Dies erfolgt erst nach Ablauf der Anmeldefrist. Der Status ,SP – vorgemerkt' zeigt nur Ihre persönlich vorgemerkten Stundenplaneinträge an, er ist keine Veranstaltungsanmeldung!

### Zweite Anmeldephase (Nachrückverfahren)

Nach Ablauf der regulären Belegfrist werden sämtliche freie Plätze in das Nachrückverfahren aufgenommen. Über das Nachrückverfahren können Sie weitere Veranstaltungen belegen.

Wichtig: Die Restplätze werden nicht gesondert aufgelistet. Sie können bei jeder Veranstaltung, die Sie interessiert und bei der Sie keinen Platz erhalten haben, unter "Belegungsinformation" nachschauen, ob es freie Plätze gibt.

#### Termine Gruppe: [unbenannt] Tag Zeit Rhythmus Dauer Mo. 12:00 bis 14:00 woch • Mo. 14:00 bis 16:00 woch von 23.10.2017 . PDF Gruppe [unbenannt]: Vormerken Belegungsinformation

Im Nachrückverfahren erhalten Sie sofort eine Rückmeldung über die Vergabe des Platzes. Unter ,Meine Funktionen > Meine Veranstaltungen' steht dann ,ZU' für zugelassen.

#### Abmeldung von Veranstaltungen

Wichtig: Wenn Sie für Veranstaltungen zugelassen wurden, die Sie doch nicht belegen können, sollten Sie sich im Nachrückverfahren unbedingt abmelden! Somit geben Sie Plätze frei, die womöglich Ihre Kommiliton\*innen dringend benötigen. Dadurch erhöht sich die Chance, dass sowohl Sie wie auch Ihre Kommiliton\*innen einen freien Platz in einer Veranstaltung finden!

Wichtig: Nach Ablauf des Nachrückverfahrens können Sie sich von Veranstaltungen nicht mehr abmelden!

### Haben Sie Fragen?

Fachbereich Erziehungswissenschaften Institut für Pädagogik der Elementar- und Primarstufe PEG-Gebäude, Raum 4.G 147 Instituts-Webseite